การติดตั้ง Tool ส่งออก 43 แฟ้ม Tool 43 File Export รุ่น 4.63.7.24

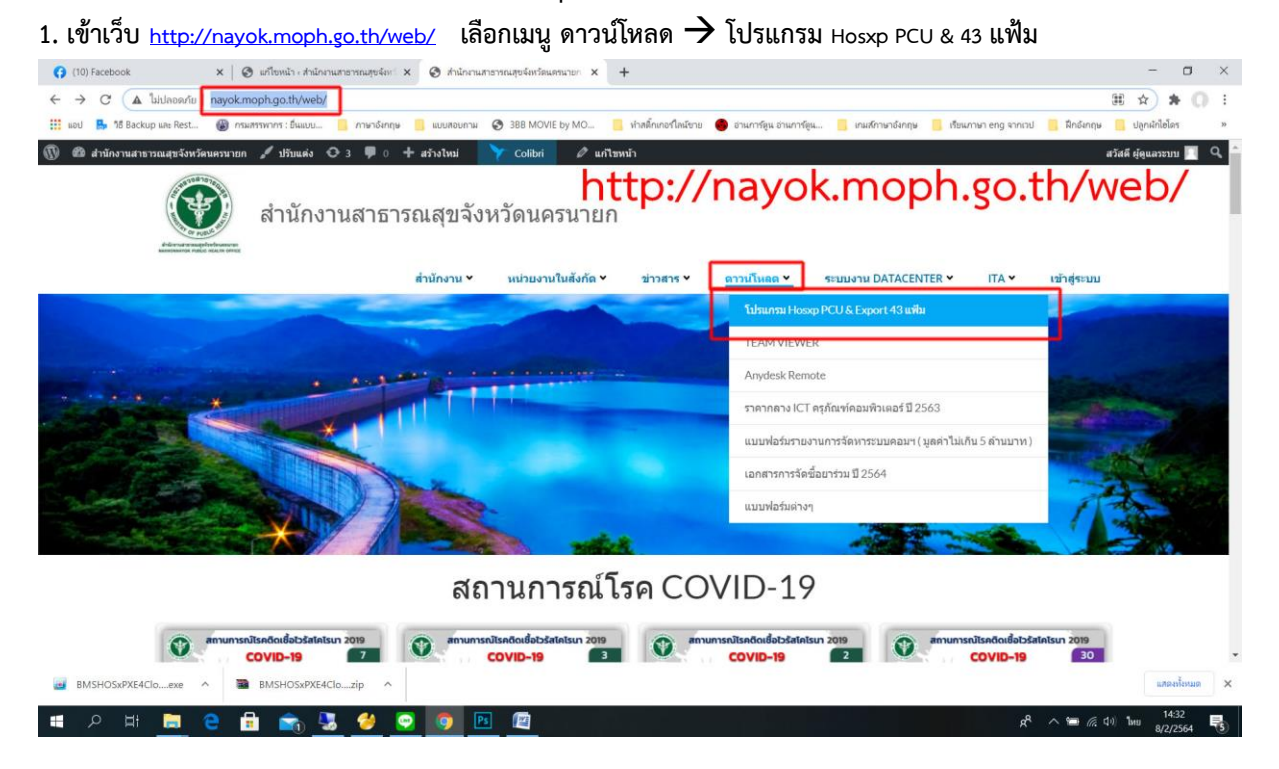

2. คลิกลิงค์ โปรแกรมส่งออก 43 แฟ้ม Tool 43 File Export รุ่น 4.63.7.24 เพื่อดาวน์โหลดโปรแกรม

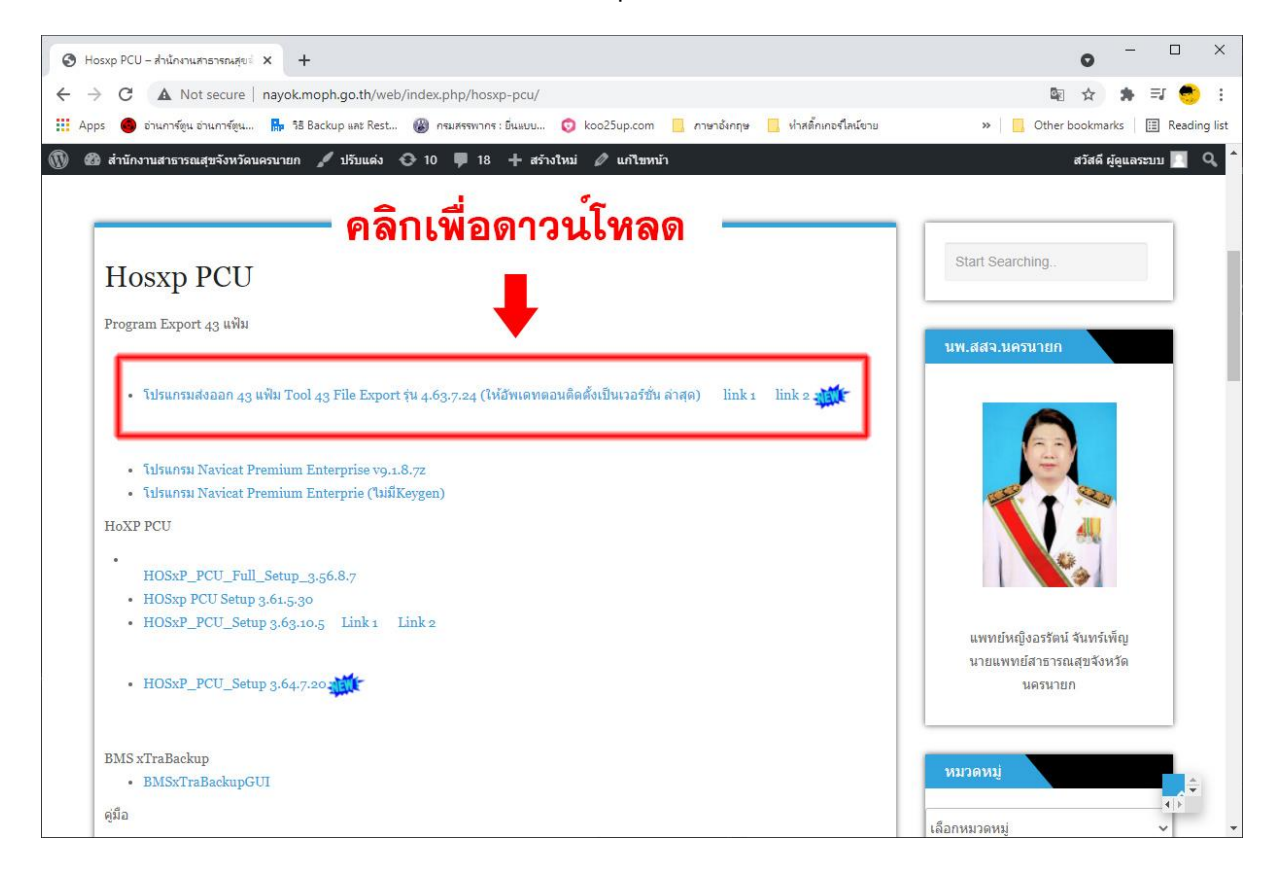

## 3. คลิกโปรแกรม BMSHOSxPXE4CloudApplicationInstaller.exe ที่ดาวน์โหลดเสร็จแล้วเพื่อติดตั้ง

หรือเข้าไปในโฟลดเดอร์ที่โหลดโปรแกรมเสร็จแล้ว แล้วดับเบิ้ลคลิก BMSHOSxPXE4CloudApplicationInstaller.exe เพื่อติดตั้ง

| 🚯 (10) Facebook 🗴 🖉 នៅចមលិះ ការពិភាពនោះមករម្ភចុះតែ។ 🗴 🔗 Hosep PCU – ការពិភាពនោះអាតរម្មទេ 🗴 🕇                                                                            | - 0               | ×    |
|----------------------------------------------------------------------------------------------------|-------------------|------|
| ← → C 🔺 "bitlaeavlu"   nayokmoph.go.th/web/index.php/hossp-pcu/                                                                                                    | ☆ <b>*</b>        | 0 1  |
| 🛛 🏥 แอป 💺 18 Backup wa Rest. 🚳 กามการการ : โดมบน. 📋 กามกรักคุม 📋 แบบสวนกาม 🔕 388 MOVIE by MO 📋 ร่างที่รักเกรไหล่งาม 🐠 สามการกุน. 📒 กามกรักษกษ 📒 ก่อนกามกระกรรร          | ปลูกผักใชโดร      | 30   |
| 🛞 🚳 สำนักงานสาราชสมุขรังหรัดแตรนายก 🖌 ปรับแต่ง 🗢 3 🔻 0 🕂 สร้างไหน่ 💦 Colline 🖉 แก้ไรหน่า 💦 สวัส                                                                         | เคี ผู้ดูแลระบบ 📗 | ٩    |
| สำนักงานสาธารณสุขจังหวัดนครนายก                                                                                                    |                   |      |
| สำนักงาน ∨ หน่วยงานในสังภัด ∨ ข่าวสาร ∨ ดาวบโหลด ∨ ระบบงาน DATACENTER ∨ ITA ∨ เข้าสู่ระบบ                                                                               |                   |      |
| Hosxp PCU                                                                                                    |                   |      |
| Program Export 43 แฟ้ม     • BMSHOSxPXE4CloudApplicationInstaller     • โปรแกรมส่งออก 43 แฟ้ม Tool 43 File Export รุ่น 4.632.6     • VDO ตอนพืดตั้งโปรแกรม     HoXP PCU |                   |      |
| HOSYP PCI F                                                                                                    |                   |      |
| HOSYP PCII F BMSHOSxPXE4Cloexe A BMSHOSxPXE4Cloexe A                                                                                                    | แสดงทั้งหม        | IN X |

4. กดปุ่ม Yes เพื่ออัพเป็นเวอร์ชั่นล่าสุด 4.64.7.28

| BMS HOSxP XE                                          | loud Application Installer 4.63.7.24                                                     |
|-------------------------------------------------------|------------------------------------------------------------------------------------------|
| Application                                           |                                                                                          |
| Application Name                                      | ✓ 🔚 Install 📙 Install RabbitMQ 3.7.3 員 DB / Tools 👻                                      |
| Release Number                                        | □ HTTP Download □ Cache MD5                                                              |
| Log                                                   | ~                                                                                        |
|                                                       | Confirm ×<br>New version detected : 4.64.7.28<br>Please confirm self upgrade ?<br>Yes No |
| OS ENV                                                | ทดสอบภาษาไทย 1                                                                           |
| Windows 10<br>Professional x64<br>Multiprocessor Free | คลิกปุ่ม Yes                                                                             |
|                                                       | 2,718 2,077 🛛 Close                                                                      |

5. คลิกเลือกรายการ BMSHOSxPStandard43Export.exe จากนั้นกดปุ่ม Install

| BMSHOSxPXE4Cloud               | ApplicationInstallerMainForm                               |            |                |           | - 0     | ×    |
|--------------------------------|------------------------------------------------------------|------------|----------------|-----------|---------|------|
| BMS HOSXP XE                   | Cloud Application Installer 4.0                            | 3.11.27    |                |           |         |      |
| Application                    | 1.คลิก 🛌 🗕                                                 |            | ₩ 3. f         | าดปุ่ม Ir | nstal   | l    |
| Application Name               |                                                            | Install    | Install Rabbit | MQ 3.7.3  | / Tools | •    |
| Release Number                 | BMSHOSxPCHIExport.exe                                      | HTTP Downl | oad ⊠Cache     | MD5       |         |      |
| Log                            | BMSHOSXPEctaIntexport.exe<br>BMSHOSxPMySQLClusterManager.e | exe        |                |           |         | 0    |
| ſ                              | BMSHOSxPStandard43Export.exe                               |            |                |           |         |      |
|                                | HOSxPXE4.exe<br>HOSxPXE_PCU.exe                            |            |                |           |         |      |
| a                              |                                                            |            |                |           |         |      |
| ี 2. เลือ                      | n BMSHOSxP                                                 | Standar    | d43E>          | port.e    | xe      |      |
|                                |                                                            |            |                |           |         |      |
|                                |                                                            |            |                |           |         | 9    |
| OS ENV                         | ทดสอบภาษาไทย 1                                             |            |                |           |         |      |
| Windows 10<br>Professional x64 |                                                            |            |                |           |         |      |
| Multiprocessor Free            | 2                                                          |            |                |           |         |      |
|                                |                                                            |            | 976            | 990       |         | Toco |
|                                |                                                            |            | 050            | 000       |         | 1036 |

6. เมื่อขึ้นหน้าต่าง Done. ให้กดปุ่ม OK และกดปุ่ม Close เพื่อปิดหน้าต่างลงโปรแกรม (เสร็จขั้นตอนการลงโปรแกรมส่งออก Tool 43 แฟ้ม)

| BMSHOSxPXE4CloudA                                     | pplicatio  | nInstallerMainF | orm            |           |          |       |                       | -          |         |
|-------------------------------------------------------|------------|-----------------|----------------|-----------|----------|-------|-----------------------|------------|---------|
| BMS HOSXP XE                                          | Cloud A    | Applicatio      | n Installer    | 4.64.7.28 |          |       |                       |            |         |
| Application                                           |            |                 |                |           |          |       |                       |            |         |
| Application Name                                      | BMSH       | OSxPStanda      | ard43Export.ex | ke ~      | Install  | H     | Install RabbitMQ 3.7. | 3 月 DB / ' | Tools - |
| Release Number                                        | 107        |                 | Release Histo  | ory 🖂 H   | TTP Down | nload | ☑ Cache MD5           |            |         |
| Log                                                   | No.        | File Name       |                |           | Size     |       | Progress              |            | Status  |
|                                                       | <b>1</b> . | ΠΝΙŲ            |                | 0         | K        |       |                       |            | >       |
| OS ENV                                                | ทดสอา      | ปภาษาไทย        | 1              |           |          |       |                       |            |         |
| Windows 10<br>Professional x64<br>Multiprocessor Free | 2          |                 |                |           |          |       | 2                     | ກດາ່າ      | Close   |
|                                                       |            |                 |                |           |          |       | ۷.                    | THI U M    | Close   |
|                                                       |            | 100             | %              |           |          |       | 218,809,705           | 6,505      | Close   |

7. บนหน้าจอ Desktop จะปรากฏ Icon BMSHOSxPStandard43Export ดังรูปด้านล่าง

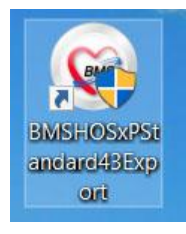